# **INVITATION PROCESS**

This process is in place so that you as the Fermilab Point of Contact can start the access process for your worker. This form will allow you to enter the information regarding their access, such as affiliation, dates of access, PO number, etc.

Once you submit your part of the form, an email will be sent to the worker to complete the rest of the access form including their PII data. Requests that are not completed by the worker within 30 days will be cancelled.

\*This form requires Services login

Please ask your <u>Affiliation's Site Access Coordinator</u>, if you need help with this form. If you still need help, email <u>CampusAccess@fnal.gov</u> with questions on this form.

# Pg.# Step

- 2 Definitions of worker types
- 3 Reason for access
- 3 Person Information
- 4 User/Affiliation Access Information
- 8 Sub-Contractor Access Information
- 11 Business Visitor Access Information
- 14 Authorized Guest Access Information

# **DEFINITIONS OF WORKER TYPES**

# Affiliate/User (See pages 4-7):

An Individual who accesses Fermilab's DOE approved User facilities (Accelerator Complex) or non-DOE approved User facilities (those other than the Accelerator Complex) and resource for the purpose of advancing the scientific mission of the Laboratory and requires unescorted access.

*Example:* A Non-Fermilab employee working and conducting research on the Test Beam (Accelerator Complex) or with Astrophysics (non-Accelerator Complex)

# Sub-Contractor (See pages 8-10):

An individual who accesses Fermilab facilities and resources and is working more than one day\* via a Procurement-managed subcontract with FRA or DOE approved agreement and required unescorted access.

Example: Individuals working in the onsite Credit Union or those working on construction projects.

\*Subcontractors needing only one-day access should complete the Urgent Short-term Worker form.

# Business Visitor (See pages 11-13):

An individual who has business\* with Fermilab that can be achieved in less than one week and is escorted when in non-public areas.

*Example:* Someone who is attending a collaboration meeting, participating in a review or interview, vendors, or is attending a DOE/Fermilab sponsored event.

\*Business Visitors do NOT have computing access; this is only for onsite access.

#### Authorized Guest (See page 14):

An individual who does not have business with Fermilab (is not working or conducting research) but needs access to facilities such as day care, onsite housing or the gym.

*Example:* A Non-Fermilab employee who is the spouse of an Affiliate/User and is staying in onsite housing or has children enrolled in the day care.

Choose your worker type from the drop-down menu (see definitions listed above or linked on our page for more info). Then click "Next"

| < Reason for access request                                                                                                    |                                                                                                    |                                                                                                    |
|----------------------------------------------------------------------------------------------------|----------------------------------------------------------------------------------------------------|----------------------------------------------------------------------------------------------------|
| None                                                                                                    | ~                                                                                                    |                                                                                                    |
| None                                                                                                    |                                                                                                    |                                                                                                    |
| Affiliate or User - Requires access (remote and<br>Authorized Guest - Does not generally have b<br>Business visitor - Participates in a meeting, co<br>Sub-Contractor - Works at Fermilab via a Proc | d/or onsite) to Fermilab/facilities/resources and/<br>ousiness with Fermilab but needs to access facilit<br>onference, review, VIP event, or procurement ver<br>ocurement-managed subcontract with the Fermi | /or requires unescorted/after-hours access<br>ties such as day care, village housing, or the gym.<br>ndor visit (not active user/affiliate)<br>Research Alliance. |

# **Person Information:**

We need to know if the person has had access (computing and/or ID badge) with us before so that the systems don't create a duplicate profile and Fermi ID number for them.

If you think they have had access in the past but do not know the Fermi ID number, please email <u>CampusAccess@fnal.gov</u> and we will be happy to give that to you.

If the person has had access before, click on the magnifying glass to the right of the "person" field.

| Personal Information |   |
|----------------------|---|
| Person               |   |
|                      | ٩ |
|                      |   |

In the screen that pops up, enter part of the person's name (first, last, etc.) and hit the "Enter" key, then click on the correct person from the search results.

| E Persons Search for text             | ▼ Desirce          |
|---------------------------------------|--------------------|
|                                       | ≪≪ ≪ 1             |
| $\bigvee_{p}$ All > Keywords = pearce |                    |
| $\bigcirc$ = Preferred full name      | <b>≡</b> Name      |
| Search                                | Search             |
| •                                     |                    |
| •                                     | PPD/DDOD/EAI/EIG2  |
| •                                     | FI/BU/MS           |
| <u>Kimberly Pearce</u>                | SEC/SECMD/SMAO/GSO |

This will automatically fill in their First name, Middle name, Last name, and primary email address.

Please make sure the email address is correct, then click the "confirm the email address" box.

If it is not correct, you can edit the email address field with the new one and then click the "confirm eh email address" box.

| ★ Primary email address   |  |
|---------------------------|--|
| kpearce@fnal.gov          |  |
| Confirm the email address |  |

If the person has NOT had Fermilab access before, you will need to fill out the First Name, Middle Name (put "NMI" if they don't have a middle name), Last name, and email address.

| <b>— F</b> | Personal Information<br>Person |   | ★ Primary email address         |   |   |
|------------|--------------------------------|---|---------------------------------|---|---|
|            |                                | Q | john@test.com                   | Σ | 3 |
|            | ★ First Name                   |   | * Confirm primary email address |   |   |
|            | John                           |   | john@test.com                   | D | 3 |
|            | ★ Middle Name                  |   |                                 |   |   |
|            | NMI                            |   |                                 |   |   |
|            | * Last Name                    |   |                                 |   |   |
|            | Smith                          |   |                                 |   |   |

User/Affiliate Access Information:

Click on the magnifying glass to the right of "What is the Fermilab Experiment, Project, Division, or Section affiliation?" and search for the affiliation in the screen that pops up; hit the "enter" key to return the results list.

| ★ What is the Fermilab Experiment, Project, Division, or Section affiliation | n? |
|------------------------------------------------------------------------------|----|
|                                                                              | ٩  |
| E Lab Affiliations Search for text  dune                                     |    |
| ♀ All > Keywords = dune                                                      |    |
| Q                                                                            |    |
| Search                                                                       |    |
| DUNE - DEEP UNDERGROUND NEUTRINO EXPERIMENT                                  |    |
| <u>Noble R&amp;D</u>                                                         | ]  |

Follow the same procedure to pick the Point of Contact (this should be yourself, if you are the person's POC).

| ✤ Point of Contact |       |
|--------------------|-------|
| Kimberly Pearce    | Q (i) |
|                    |       |

If the person is working with additional affiliations, click the lock button under the additional affiliations, then click the magnifying glass to the right of the search field to find the additional affiliations (same process as above). You can choose more than one by repeating the process.

To remove an additional affiliation that was accidentally selected, highlight the affiliation and click the "X" to the right.

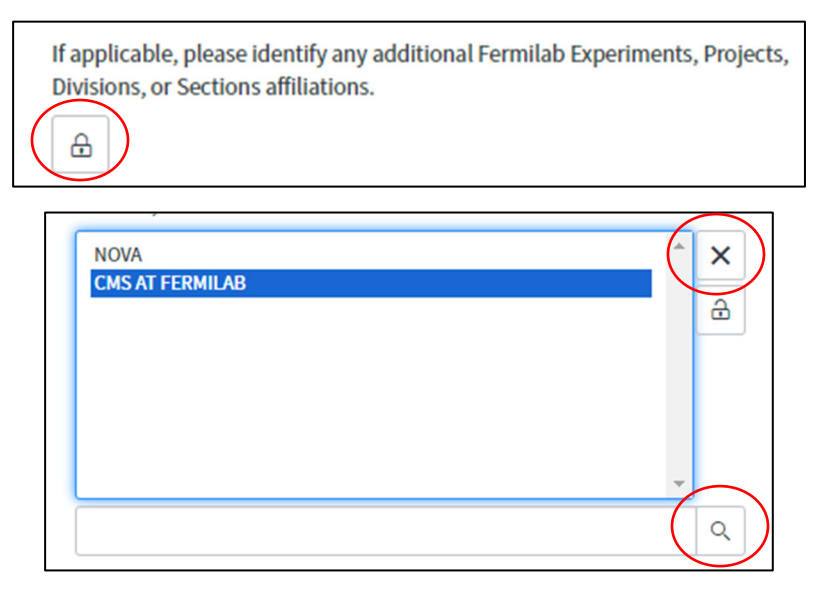

Answer the question regarding reimbursements (check all that apply). If the lab is not reimbursing for anything on this list, check the box next to "none".

|   | ★ W<br>apply<br>select | ill Fermilab provide or reimburse any of the following? (Check all that<br>and please contact your primary Affiliation to coordinate any of the items<br>ted) |
|---|------------------------|----------------------------------------------------------------------------------------------------|
| [ |                        | Per diem                                                                                                    |
|   |                        | Lodging                                                                                                    |
|   |                        | Car rental                                                                                                    |
|   |                        | Travel                                                                                                    |
| ( | $\checkmark$           | None                                                                                                    |

Enter the dates that the person needs computing access by clicking on the calendar icon to the right of the date fields. Computing access cannot exceed one year; the end date will auto-populate as one year from the start date but you can edit it, if needed.

| ★ Computing access from date |            |
|------------------------------|------------|
| 2023-12-07                   |            |
| ★ Computing access to date   | $\bigcirc$ |
| 2024-12-07                   |            |

Answer the question regarding the person coming onsite.

If the person is not coming onsite, there is no more information needed an you can click "Submit" at the bottom of the screen.

| ★ Will the person be coming onsite to Fermilab? | ] [ | Submit       |
|-------------------------------------------------|-----|--------------|
| No 🗸                                            |     | зарліні<br>с |

If the person will be onsite, they need to get an ID badge so make sure you answer "yes" to this question, then give the dates, if they will be here continuous or intermittently, where they will be located, and if they are requesting housing.

The dates will auto-populate to match the computing dates but can be edited, if needed.

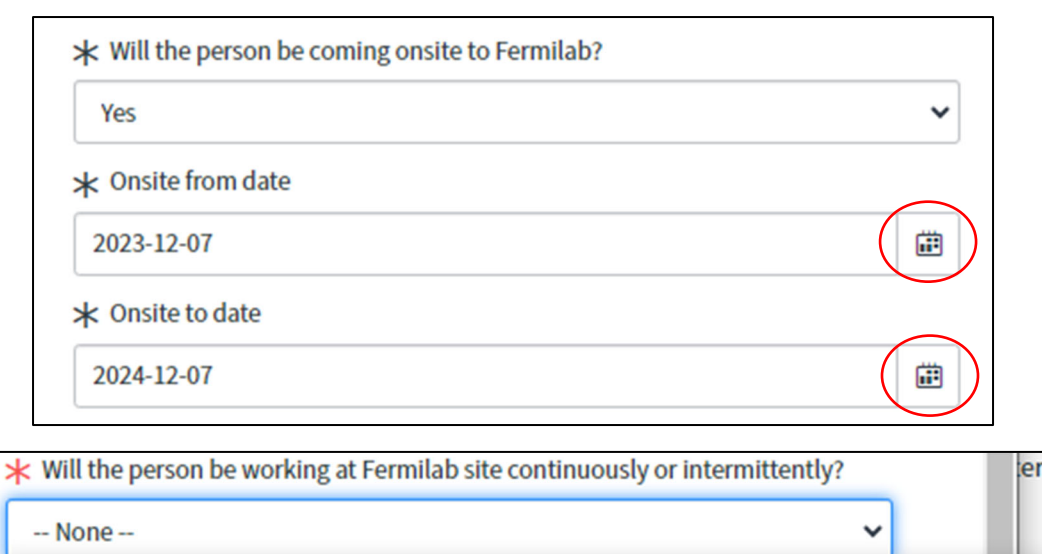

-- None --

Continously - I will be working at the Fermilab site for the duration of my contract. Intermittently - I will be going back and forth between the Fermilab site and other institutions.

|            |          | ★ Fermilab business site          |         |
|------------|----------|-----------------------------------|---------|
|            |          | None                              |         |
|            |          | None                              |         |
|            |          | Lead, South Dakota                |         |
|            |          | Batavia, Illinois                 |         |
|            |          |                                   |         |
| <b>*</b> V | /ill the | e person be requesting Fermilab h | ousing? |
|            | None     |                                   |         |
|            | None     |                                   |         |
| Ye         | s        |                                   |         |
| N          | D        |                                   |         |

Click the lock icon to open the primary work location. Then click on the magnifying glass, and then search in the screen that pops up for the location. You can choose more than one location by repeating this process. To delete a location, highlight it and click on the "X" to the right.

\*enter "WH" for anything in Wilson Hall

\*\*if you do not know where the person will be located, pick the "Don't Know" option that is at the top of the list in the search screen

| * Primary work location |
|-------------------------|
|                         |
|                         |

| * Primary work locatio WH 1 Don't Know |                                                    |
|----------------------------------------|----------------------------------------------------|
| FermiWorks Locations Search Name       | ▼ wh                                               |
| T All                                  |                                                    |
| Q ≡ Name ▲                             | ≡ Location name                                    |
| Don't Know                             |                                                    |
| 02 CHE CHE PINQUA                      | 2 Che Che Pinqua-Users Center   Ground Floor [069] |

Click "Submit" at the bottom when you are done.

The person will now receive an email to complete their portion of the access request form.

### **Sub-Contractor Access Information:**

Enter the Purchase Order number by clicking on the magnifying glass to the right of the search field, then put the PO number in the search bar on the screen that pops up, then select the PO from the results list.

| <ul> <li>★ Enter the Purchase Order numb</li> <li>▼ More information</li> </ul> | er                                |                  |
|---------------------------------------------------------------------------------|-----------------------------------|------------------|
| Only enter the Purchase Order nu                                                | mber Ex: 12345                    | Q                |
| EBS POs Search PO number                                                        | ▼ 65761¢                          |                  |
| $\nabla$ All > PO number contains 657616                                        |                                   |                  |
| Q ≡ PO number ▲                                                                 | ≡ Supplier name                   | PO authorization |
| *657616                                                                         | Search                            | Search           |
| 657616                                                                          | CLORICA MANAGEMENT<br>CORPORATION | APPROVED         |

If there is no PO for this job, you can click the "No PO" box.

\*DO NOT click the "No PO" box unless this is legitimately a job that does not have a PO number (i.e. Abri Credit Union workers, Fermilab Natural Areas, AT&T, etc.). Clicking this box only allows you to select from a shortened list of affiliations and the form will not go to the correct approvers if the worker is not actually working for one of those affiliations.

| ★ Enter the Purchase Order number              |   |
|------------------------------------------------|---|
| ▼ More information                             |   |
| Only enter the Purchase Order number Ex: 12345 |   |
|                                                | Q |
|                                                |   |

Click on the magnifying glass to the right of "What is the Fermilab Experiment, Project, Division, or Section affiliation?" and search for the affiliation in the screen that pops up; hit the "enter" key to return the results list.

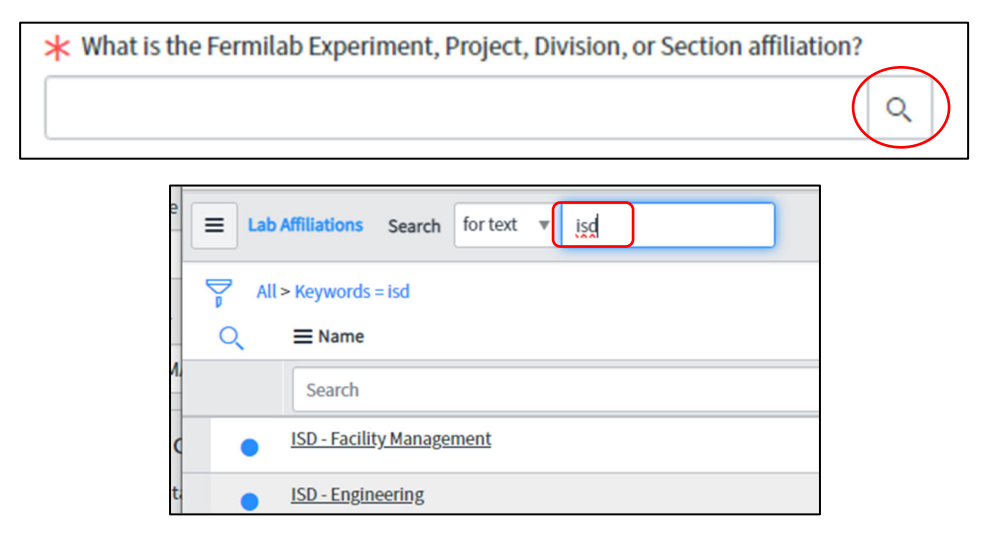

Follow the same procedure to pick the Point of Contact (this should be yourself, if you are the person's POC).

| * Point of Contact | $\frown$ |
|--------------------|----------|
| Kimberly Pearce    | Q (I)    |
|                    |          |

Answer the question regarding if the subcontractor is performing research while at Fermilab.

| ⊁ Are yo | u performing research? |
|----------|------------------------|
| None     |                        |
| - None   | -                      |
| Yes      |                        |
| No       |                        |

Will the person need computing accounts? If you answer "No," then move on to the next question. If you answer "Yes" then fill in the dates that the person needs computing accounts for by clicking on the calendar icon to the right of the date fields.

\*Computing access cannot exceed one year or the end/promise date of the PO, whichever is shorter.

|             | * Will the person need a Fermilab computing account? |          |
|-------------|------------------------------------------------------|----------|
|             | Yes                                                  |          |
|             | None                                                 |          |
|             | No                                                   |          |
|             |                                                      |          |
| * Computing | access from date                                     | $\frown$ |
| 2023-12-07  |                                                      |          |
| * Computing | access to date                                       |          |
|             |                                                      |          |
| 2024-04-30  |                                                      |          |

Will the person be coming onsite to Fermilab?

If no, then just click "submit" at the bottom of the screen.

If yes, then pick the dates they will need onsite access by clicking on the calendar icon to the right of the date fields. You will also need to choose the business site and work location.

\*Onsite access cannot exceed one year or the end/promise date of the PO, whichever is shorter.

| Yes                      | ~        |
|--------------------------|----------|
| ★ Onsite from date       | $\frown$ |
| 2023-12-11               |          |
| ★ Onsite to date         | $\sim$   |
| 2024-01-31               |          |
| ★ Fermilab business site |          |
| None                     | ~        |
| None                     |          |
| Lead, South Dakota       |          |
| Batavia, Illinois        |          |

Click the lock icon to open the primary work location. Then click on the magnifying glass, and then search in the screen that pops up for the location. You can choose more than one location by repeating this process. To delete a location, highlight it and click on the "X" to the right.

\*enter "WH" for anything in Wilson Hall

\*\*if you do not know where the person will be located, pick the "Don't Know" option that is at the top of the list in the search screen

|                                  | * Primary work location                               |
|----------------------------------|-------------------------------------------------------|
| * Primary work location          | WH 1<br>Don't Know                                    |
|                                  |                                                       |
|                                  | · · · · · · · · · · · · · · · · · · ·                 |
|                                  | Q                                                     |
| FermiWorks Locations Search Name | <ul> <li>wh</li> <li>▲ ▲ ▲ 1 to 100 of 346</li> </ul> |
| Ş All                            |                                                       |
| Q ≡ Name ▲                       |                                                       |
| Don't Know                       |                                                       |
| <u>02 CHE CHE PINQUA</u>         | 2 Che Che Pinqua-Users Center   Ground Floor [069]    |

Click "Submit" at the bottom when you are done.

The person will now receive an email to complete their portion of the access request form.

# **Business Visitor Access Information:**

Click on the magnifying glass to the right of "What Fermilab affiliation will the person be visiting?" and search for the affiliation in the screen that pops up; hit the "enter" key to return the results list.

| ✤ What Fermilab affiliation will the person be visiting? |   |
|----------------------------------------------------------|---|
|                                                          | Q |
| E Lab Affiliations Search for text v dune                |   |
| All > Keywords = dune                                    |   |
| Q ≡ Name                                                 |   |
| Search                                                   |   |
| DUNE - DEEP UNDERGROUND NEUTRINO EXPERIMENT              |   |
| Noble R&D                                                |   |

Follow the same procedure to pick the Point of Contact (this should be yourself, if you are the person's POC).

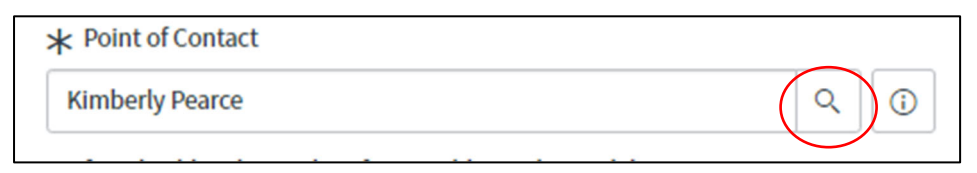

Pick from the drop-down menu for the "Purpose of visit?"

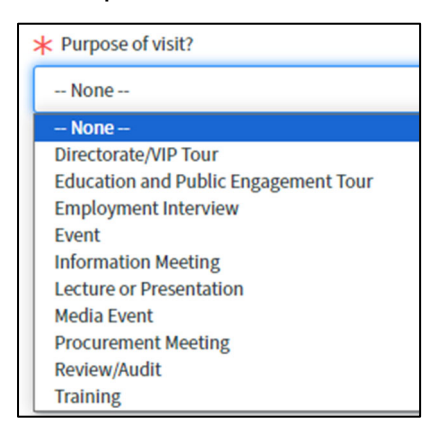

Add information on why the person is requesting access.

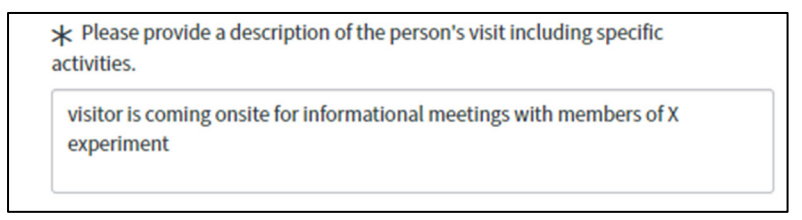

Is the person coming onsite or accessing the site virtually?

| ★ Is the person requesting for onsite access to the Ferm<br>access to Fermilab information? | ilab site, or virtual |
|---------------------------------------------------------------------------------------------|-----------------------|
| None                                                                                        |                       |
| None                                                                                        |                       |
| Onsite                                                                                      |                       |
| Virtual                                                                                     |                       |

If virtual, fill out the dates of access by clicking on the calendar icon to the right of the date fields. Then click Submit when you are done.

\*Business visitor access cannot exceed 7 days.

| 2023-12-11        | ( d |
|-------------------|-----|
| ★ Virtual to date |     |
|                   |     |

If onsite, fill out the dates of access by clicking on the calendar to the right of the date fields. Select the business site and primary location.

\*Onsite business visitor access cannot exceed 7 days and is limited to business hours, which are Monday through Friday, 6:00am-6:00pm.

| 2023-12-11                     |   |        |
|--------------------------------|---|--------|
| k Onsite to date               |   |        |
| 2023-12-14                     |   |        |
|                                |   | $\sim$ |
| Fermilab business site         | e |        |
| Fermilab business site<br>None | e |        |

Click the lock icon to open the primary work location. Then click on the magnifying glass, and then search in the screen that pops up for the location. You can choose more than one location by repeating this process. To delete a location, highlight it and click on the "X" to the right.

\*enter "WH" for anything in Wilson Hall

\*\*if you do not know where the person will be located, pick the "Don't Know" option that is at the top of the list in the search screen

| * Primary work location          | WH 1<br>Don't Know                                 |
|----------------------------------|----------------------------------------------------|
| FermiWorks Locations Search Name | ▼ wti                                              |
| ⇒ All                            |                                                    |
|                                  | E Location name                                    |
| Don't Know                       |                                                    |
| 02 CHE CHE PINQUA                | 2 Che Che Pinqua-Users Center   Ground Floor [069] |

Click "Submit" at the bottom when you are done.

The person will now receive an email to complete their portion of the access request form.

# Authorized Guest Request Information:

Click on the magnifying glass to the right of "Point of Contact" and search for the POC's name in the screen that pops up; hit the "enter" key to return the results list. The POC should be yourself, if you are the contact for this person.

| * Point of Contact      | ٩                  | ) |
|-------------------------|--------------------|---|
|                         |                    |   |
| Persons Search for t    | text v pearce      |   |
| All > Keywords = pearce |                    |   |
| Q                       | ame                |   |
| Search                  | Search             |   |
| •                       | PPD/DDOD/EAI/EIG2  |   |
| •                       | FI/BU/MS           |   |
| Kimberly Pearce         | SEC/SECMD/SMAO/GSO |   |

Choose why the person is requesting access (what facility are they requesting access for).

| ★ Why is the person visiting Fermilab? |
|----------------------------------------|
| None                                   |
| None                                   |
| Day care                               |
| Housing                                |
| Recreation facilities                  |

Select the onsite dates by clicking on the calendar icon to the right of the date fields.

\*Authorized guest access cannot exceed one year, the POC's badge end date, or the end date of the Housing Agreement (if staying in Housing), whichever is shorter.

| 2023-12-11       | iii iii |
|------------------|---------|
| ★ Onsite to date | $\leq$  |
| 2024-01-31       |         |

Click "Submit" at the bottom when you are done.

The person will now receive an email to complete their portion of the access request form.